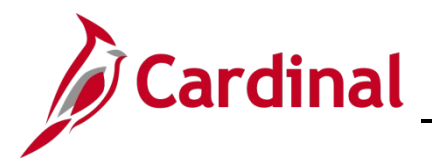

#### Managing Employee Teleworker Data Overview

The **Maintain Teleworkers** page is used to track the number of telework days and dates approved on employees' telework agreement. This page is used by DHRM to report required teleworking statistics. Only VPA covered (classified) employees with an approved telework agreement are required to be entered on the **Maintain Teleworkers** page. However, Agencies can enter agreement details for other employees including hourly/wage, as optional. If an employee's telework eligibility is not indicated on the **Maintain Teleworkers** page, it is assumed they are not teleworking or are teleworking less than one day per week. The report that DHRM runs for "official" reporting only pulls VPA covered employees.

Before recording the employee's telework status and agreement details, the Agency HR administrator should verify and/or update the following if the employee will be teleworking:

- The Available for Telework field = "Yes" on the employee's position
- The **Employee Eligible for Telework?** field = "Employee Eligible for Telework" on the employee's job record. This field is located on the **Employment Information** page

**Note**: These values are required on the position and in job data in order to save the record on the **Maintain Teleworkers** page.

When adding the employee's telework agreement details to the **Maintain Teleworkers** page, the **Approved Telework Day per Week** field and both the **Start Date** and **End Date** fields are required. If a new telework agreement is authorized before the previous one ended, the previous end date will need to be adjusted so that the agreements are not overlapping before adding the new agreement dates. Adjustments can be made without entering a new row and does not require submitting a helpdesk (VCCC) ticket.

**Note**: A position can be available for telework, but the employee may be ineligible for telework (e.g. low performance evaluation or a written notice). In cases where the employee was eligible for telework and later deemed ineligible, update the agreement on the **Maintain Teleworkers** page first for the employee, then update the employee as ineligible for telework on their job record on the **Employment Information** page.

**Note**: Employees who have been approved to work remotely during emergency situations or for stand-by situations will not be tracked on the **Maintain Teleworkers** page.

**Navigation Note**: Please note that you may see a **Notify** button at the bottom of various pages utilized while completing the processes within this Job Aid. This "Notify" functionality is not currently turned on to send email notifications to specific users within Cardinal.

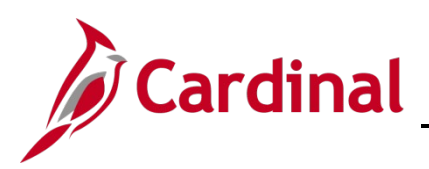

# Human Resources Job Aid

# HR351\_Managing Employee Teleworker Data

### Table of Contents

| Verifying that the Position is Available for Telework   | 3  |
|---------------------------------------------------------|----|
| Verifying that the Employee is Eligible for Telework    | 6  |
| Adding a New Telework Agreement                         | 11 |
| Updating an Active Telework Agreement                   | 13 |
| Updating an Employee to Ineligible for Telework         | 17 |
| Employee Eligible for Telework? Values and Descriptions |    |

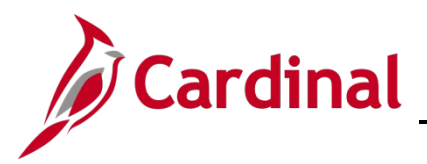

#### Verifying that the Position is Available for Telework

Prior to adding a Telework Agreement, first verify that the applicable employee's position is available for Telework.

1. Navigate to the Manage/Create Position page using the following path:

#### Navigator > Organizational Development > Position Management > Maintain Positions/Budgets > Manage Position

#### The View Manage/Create Position page displays.

| C Manage/Create Position                     |                             | Manage/Create Position |
|----------------------------------------------|-----------------------------|------------------------|
| ✓ New Search                                 | View Manage/Create Position |                        |
| Position Number                              | + Add                       |                        |
| Description                                  |                             |                        |
| Position Status V Reports To Position Number |                             |                        |
| Q<br>Business Unit                           |                             |                        |
| Department Q                                 |                             |                        |
| Search                                       |                             |                        |

- 2. Enter the applicable employee's Position Number in the **Position Number** field.
- **3.** Click the **Search** button.

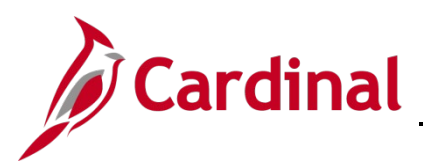

The View Manage/Create Position page refreshes and the search results display.

| ▼ New Search                |        | View Mana            | ige/Create Pos         | ition           |                    |              |                 |             |               |                         |
|-----------------------------|--------|----------------------|------------------------|-----------------|--------------------|--------------|-----------------|-------------|---------------|-------------------------|
| Position Number<br>DOT00025 | ٩      | 1 results found      | d.                     |                 |                    |              |                 |             | Chart         | No                      |
| Description                 |        | 🕂 Add                |                        |                 |                    |              |                 |             |               | 1 row                   |
| Position Status             |        | Position<br>Number ≎ | Description $\Diamond$ | Reports To<br>⇔ | Business<br>Unit ≎ | Company<br>⇔ | Department<br>≎ | Status<br>≎ | Job<br>Code ≎ | Current Head<br>Count ≎ |
| Reports To Position Number  | _ 0    | DOT00025             | District Engineer      | DOT21463        | 50100              | DOT          | 14001           | Active      | 19226         | 1/1                     |
| Business Unit               | ۵<br>۹ |                      |                        |                 |                    |              |                 |             |               |                         |
| Department                  | ٩      |                      |                        |                 |                    |              |                 |             |               |                         |
| Search                      |        |                      |                        |                 |                    |              |                 |             |               |                         |

4. Click anywhere in the corresponding row to select the position.

The **Position Details** page displays.

| Position Numb<br>Headcount Statu<br>Current Head Cour | er DOT00025<br>is Filled<br>nt 1 of 1 |                        |                           |                         |                      |                          |          |                  | Clone  |
|-------------------------------------------------------|---------------------------------------|------------------------|---------------------------|-------------------------|----------------------|--------------------------|----------|------------------|--------|
| +                                                     |                                       |                        |                           |                         |                      |                          |          |                  | 4 rows |
| Effective Date ◇                                      | Effective Sequence 🗘                  | Reason ◇               | Business Unit $\Diamond$  | Department ◇            | Job Code 🗘           | Location $\Diamond$      | Status ◇ | Approval Chain 🗘 |        |
| 07/25/2022                                            | 0                                     | Reports To/Supv Change | VA Dept of Transportation | Richmond Administration | Gen Admin Manager IV | Richmond District Office | Approved | Approval Chain   | >      |
| 12/25/2021                                            | 0                                     | Reports To/Supv Change | VA Dept of Transportation | Richmond Administration | Gen Admin Manager IV | Richmond District Office | Approved | Approval Chain   | >      |
| 10/01/2021                                            | 0                                     | Position Data Update   | VA Dept of Transportation | Richmond Administration | Gen Admin Manager IV | Richmond District Office | Approved | Approval Chain   | >      |
| 01/01/1901                                            | 0                                     | New Position           | VA Dept of Transportation | Richmond Administration | Gen Admin Manager IV | Richmond District Office | Approved | Approval Chain   | >      |

5. Click the **Expand** icon (>) at the end of the row for view only pages of the position.

**Note**: If there are multiple rows, click the **Expand** icon for the most current effective dated row which is usually the top row.

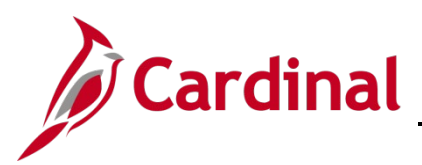

The View Position page displays.

| Position Number DO100025 |                            |                                |                              |
|--------------------------|----------------------------|--------------------------------|------------------------------|
| Headcount Status Filled  |                            |                                |                              |
| unent head count i for i |                            |                                |                              |
|                          |                            |                                |                              |
| Effective Date           | 07/25/2022                 | Review Date                    |                              |
| Effective Sequence       | 0                          | Position Months                | 12.00                        |
| Reason                   | RTC Reports To/Supv Change | Stmt of Economic Interest Reqd | Yes                          |
| Approval Status          | Approved                   | VPA Covered                    | Yes                          |
| osition Information      |                            |                                |                              |
| Position Status          | Approved                   | Max Head Count                 | 1                            |
| Status                   | Active                     | Status Date                    | 09/26/2021                   |
| Action Date              | 07/25/2022                 | SOC Code / Extension           | 11-1021                      |
| Key Position             | No                         | Job Sharing Permitted          | No                           |
| Budgeted Position        | Yes                        | Available for Telework         | Yes                          |
| Confidential Position    | No                         | EEO-4 Job Category             | Officials and Administrators |
| Alternate Work Schedule  | No                         | Workers' Comp Code             | 8810                         |
| ob Information           |                            |                                |                              |

6. Within the **Position Information** section, verify that the **Available for Telework** field displays a value of "Yes".

**Note**: If this field displays a value of "No" and the position has been approved for telework, return to the **Position Details** page to add a new effective dated row and update the field to "Yes". The effective date of the update should equal the date the position was approved for telework. For more information on updating position data, please see the Job Aid titled **HR351\_Managing Position Data**. This Job Aid is located on the Cardinal website in the **Job Aids** under **Learning**.

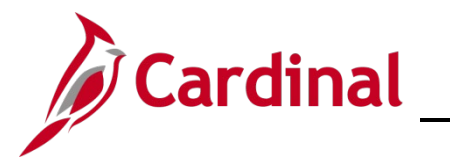

### Verifying that the Employee is Eligible for Telework

After verifying that the applicable employee's position is available for Telework, next verify that the employee is eligible for Telework.

1. Navigate to the **Job Data** page using the following path:

#### Navigator > Workforce Administration > Job Information > Job Data

The Job Data Search page displays.

| Job Data<br>Enter any information you have | and click Search. Leave fields blank for a list of all values |
|--------------------------------------------|---------------------------------------------------------------|
| Find an Existing Value                     |                                                               |
| <ul> <li>Search Criteria</li> </ul>        |                                                               |
| Empl ID                                    | begins with 🗸                                                 |
| Empl Record                                | = •                                                           |
| Name                                       | begins with 🖌                                                 |
| Last Name                                  | begins with 🗸                                                 |
| Second Last Name                           | begins with 🗸                                                 |
| Alternate Character Name                   | begins with 🗸                                                 |
| Middle Name                                | begins with 🗸                                                 |
| □ Include History □ Correc                 | t History  □ Case Sensitive                                   |
| Search Clear Basi                          | c Search 🖉 Save Search Criteria                               |

- 2. Enter the applicable employee's Employee ID in the Empl ID field.
- 3. Click the **Search** button.

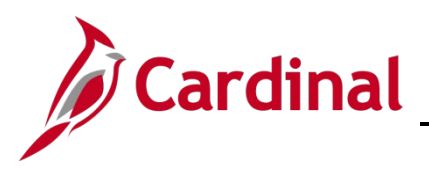

The Job Data page displays with the Work Location tab displayed by default.

| Work Education          |                                    |                           |                         |                    |     |
|-------------------------|------------------------------------|---------------------------|-------------------------|--------------------|-----|
| nplovee                 |                                    | Empl Record 0             |                         |                    |     |
|                         |                                    | -                         |                         |                    | _   |
| Nork Location Details ③ |                                    |                           | Q                       | 4 4 1 of 1 •       |     |
| *Effective Date         | 10/01/2021                         |                           |                         | Go To Row          | + - |
| Effective Sequence      | 0                                  | *Action                   | Hire                    | ~                  |     |
| HR Status               | Active                             | Reason                    | Conversion              | ~                  |     |
| Payroll Status          | Active                             | *Job Indicator            | Primary Job             | ~                  |     |
|                         |                                    |                           |                         | Current 🗍          |     |
| Position Number         | DOT00025 Q                         | District Engineer         |                         |                    |     |
|                         | Override Position D                | ata                       |                         |                    |     |
| Position Entry Date     | 10/01/2021 Position Management Rec | ord                       |                         |                    |     |
| Regulatory Region       | USA                                | United States             |                         |                    |     |
| Company                 | DOT                                | VA Dept of Transportation |                         |                    |     |
| Business Unit           | 50100                              | VA Dept of Transportation |                         |                    |     |
| Department              | 14001                              | Richmond Administration   |                         |                    |     |
| Department Entry Date   | 10/01/2021                         |                           |                         |                    |     |
| Location                | RI001                              | Richmond District Office  |                         |                    |     |
| Establishment ID        | vbor q                             | Dept of Transportation    | Date Created 0          | 1/18/2023          |     |
| Last Start Date         | 10/01/2021                         | STD CI                    | in Number               |                    |     |
| Expected Job End Date   | İ                                  | 310 01                    |                         | 7                  |     |
|                         |                                    | Layoff                    | Notice Date             | 1                  |     |
|                         |                                    | □ F                       | Recall Eligibility Flag |                    |     |
| Turn Off A              | uto Pay                            |                           |                         |                    |     |
| OYes                    | No                                 |                           |                         |                    |     |
| Joh Data                | Employment Data                    | Earnings Distribution     | Benefits Pro            | gram Participation |     |

4. Scroll to the bottom of the page as needed and click the **Employment Data** link.

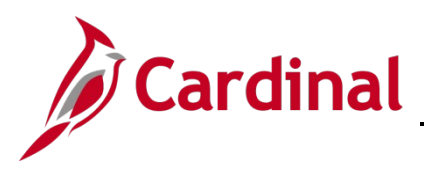

#### The **Employment Information** page displays.

|                                                                                                    |                                                                                          |                                                              | Empl ID                        |                                                                    |                                                                          |                                                     |                    |
|----------------------------------------------------------------------------------------------------|------------------------------------------------------------------------------------------|--------------------------------------------------------------|--------------------------------|--------------------------------------------------------------------|--------------------------------------------------------------------------|-----------------------------------------------------|--------------------|
| loyee                                                                                                    |                                                                                          | E                                                            | mpl Record                     | 0                                                                  |                                                                          |                                                     |                    |
| anizational Instance 💿                                                                                                    |                                                                                          |                                                              |                                |                                                                    |                                                                          |                                                     |                    |
| Organizational Instance Ro                                                                                                    | d O                                                                                      | Original                                                     | Start Date                     | 10/01/20                                                           | 21                                                                       | 🗆 Ov                                                | erride             |
| Last Start Date                                                                                                    | e 10/01/2021                                                                             | First                                                        | Start Date                     | 10/01/20                                                           | 21                                                                       |                                                     |                    |
| Termination Date                                                                                                    | e                                                                                        |                                                              |                                | Years                                                              | Months                                                                   | Days                                                |                    |
| Org Instance Service Date                                                                                                    | e 10/01/2021                                                                             | Override                                                     | ¢                              | 1                                                                  | 3                                                                        | 24                                                  |                    |
| nstance Record                                                                                                    | 10/01/0001                                                                               |                                                              | Fire4 A                        |                                                                    | 4 Start 10                                                               | 104 10004                                           |                    |
| Instance Record<br>Last Assignment Start Date<br>Assignment End Date<br>Home/Host Classification                                                                                                    | 10/01/2021<br>Home                                                                       |                                                              | First A                        | ssignmer<br>Years                                                  | nt Start 10<br>Months                                                    | /01/2021<br>Davs                                    | Time Reporter Data |
| Instance Record<br>Last Assignment Start Date<br>Assignment End Date<br>Home/Host Classification<br>Company Seniority Date                                                                                                    | 10/01/2021<br>Home                                                                       | Override                                                     | First A                        | ssignmer<br>Years<br>0                                             | nt Start 10<br>Months                                                    | /01/2021<br>Days<br>0                               | Time Reporter Data |
| Instance Record<br>Last Assignment Start Date<br>Assignment End Date<br>Home/Host Classification<br>Company Seniority Date<br>Benefits Service Date                                                                                                    | 10/01/2021<br>Home<br>10/01/2021                                                         | Override                                                     | First A                        | ssignmer<br>Years<br>0<br>1                                        | nt Start 10<br>Months<br>0<br>3                                          | /01/2021<br>Days<br>0<br>24                         | Time Reporter Data |
| Instance Record Last Assignment Start Date Assignment End Date Home/Host Classification Company Seniority Date Benefits Service Date Seniority Pay Calc Date                                                                                                    | 10/01/2021<br>Home<br>10/01/2021<br>10/01/2021                                           | <ul><li>Override</li><li>Override</li><li>Override</li></ul> | First A<br>රා<br>රා<br>රා      | ssignmer<br>Years<br>0<br>1<br>1                                   | nt Start 10<br>Months<br>0<br>3<br>3                                     | /01/2021<br>Days<br>0<br>24<br>24                   | Time Reporter Data |
| Instance Record Last Assignment Start Date Assignment End Date Home/Host Classification Company Seniority Date Benefits Service Date Seniority Pay Calc Date Probation Date                                                                                              | 10/01/2021<br>Home<br>10/01/2021<br>10/01/2021<br>10/01/2022                             | <ul><li>Override</li><li>Override</li><li>Override</li></ul> | First A                        | ssignmer<br>Years<br>0<br>1<br>1                                   | nt Start 10<br>Months<br>0<br>3<br>3                                     | /01/2021<br>Days<br>0<br>24<br>24<br>24             | Time Reporter Data |
| Instance Record Last Assignment Start Date Assignment End Date Home/Host Classification Company Seniority Date Benefits Service Date Seniority Pay Calc Date Probation Date Professional Experience Date                                                                 | 10/01/2021<br>Home<br>10/01/2021<br>10/01/2022<br>10/01/2022                             | <ul><li>Override</li><li>Override</li><li>Override</li></ul> | First A<br>়<br>়<br>়<br>Last | ssignmer<br>Years<br>0<br>1<br>1<br>/erificatio                    | nt Start 10<br>Months<br>0<br>3<br>3<br>n Date                           | /01/2021<br>Days<br>0<br>24<br>24                   | Time Reporter Data |
| Instance Record Last Assignment Start Date Assignment End Date Home/Host Classification Company Seniority Date Benefits Service Date Seniority Pay Calc Date Probation Date Professional Experience Date Business Title                                                  | 10/01/2021<br>Home<br>10/01/2021<br>10/01/2022<br>10/01/2022<br>10/01/2022               | <ul><li>Override</li><li>Override</li><li>Override</li></ul> | First A<br>to<br>to<br>Last V  | Ssignmer<br>Vears<br>0<br>1<br>1<br>/erificatio<br>Position        | nt Start 10<br>Months<br>0<br>3<br>3<br>n Date                           | 01/2021<br>Days<br>0<br>24<br>24                    | Time Reporter Data |
| Instance Record Last Assignment Start Date Assignment End Date Home/Host Classification Company Seniority Date Benefits Service Date Seniority Pay Calc Date Probation Date Professional Experience Date Business Title *Employee Eligible for Tele                      | 10/01/2021<br>Home<br>10/01/2021<br>10/01/2022<br>10/01/2022<br>10/01/2022<br>10/01/2022 | Override Override Override Override Poverride                | First A                        | Ssignmer<br>Years<br>0<br>1<br>1<br>/erificatio<br>Position        | nt Start 10<br>Months<br>0<br>3<br>3<br>in Date<br>Phone<br>hure Status/ | /01/2021<br>Days<br>0<br>24<br>24<br>24<br>Contract | Time Reporter Data |
| Instance Record Last Assignment Start Date Assignment End Date Home/Host Classification Company Seniority Date Benefits Service Date Seniority Pay Calc Date Probation Date Professional Experience Date Business Title *Employee Eligible for Tele Alternate Leave Plan | 10/01/2021<br>Home<br>10/01/2021<br>10/01/2022<br>III)<br>District Engineer<br>work?     | Override Override Override Override Noverride Alternate Wor  | First A                        | Ssignmer<br>Vears<br>0<br>1<br>1<br>/erificatio<br>Position<br>Ter | nt Start 10<br>Months<br>0<br>3<br>3<br>n Date<br>Phone<br>nure Status/  | 701/2021<br>Days<br>0<br>24<br>24<br>24<br>Contract | Time Reporter Data |

5. Within the Organizational Assignment Data section, verify that the Employee Eligible for Telework? field displays a value of "Employee Eligible for Telework". If this is correct, this process is complete. If it is not correct, proceed to Step 6.

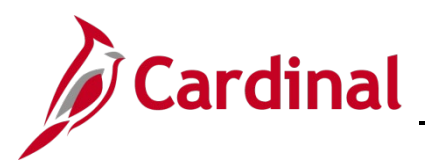

# Human Resources Job Aid

## HR351\_Managing Employee Teleworker Data

| man market                     | mon mon                       |                       | $\sim\sim\sim\sim\sim\sim$ | ~~~~~~~~~~~~~~~~~~~~~~~~~~~~~~~~~~~~~~~ | m               |
|--------------------------------|-------------------------------|-----------------------|----------------------------|-----------------------------------------|-----------------|
| *Employee Eligible for Telev   | work? Employee Eligible for T | elework 🗸 T           | enure Status/Contract Type | ~                                       |                 |
| Alternate Leave Plan           | Alternate We                  | ork Schedule          |                            |                                         |                 |
| VSDP Effective Date            |                               |                       |                            |                                         |                 |
| Agency Use Field 1             | Agency Use Field 2            |                       | Agency Use Field 3         |                                         |                 |
| Person Employment Dates ⑦      |                               |                       |                            |                                         |                 |
| Continuous State Service Date  | <b></b>                       |                       |                            |                                         |                 |
| Leave Eligibility Service Date |                               |                       |                            |                                         |                 |
| Previous Months Of Service     |                               |                       |                            |                                         |                 |
| D ISA                          |                               |                       |                            |                                         |                 |
| Job Data Em                    | ployment Data E               | Earnings Distribution | Benefits                   | Program Participation                   |                 |
| Save Return to Search N        | lotify Refresh                |                       |                            | Update/Display                          | Include History |

6. Scroll down to the bottom of the page as needed and click the **Job Data** link to return to the **Work Location** tab.

The **Work Location** tab redisplays.

| Work Location           | ation <u>P</u> ayroll <u>S</u> alary | Plan <u>C</u> ompens   | sation         |             |         |            |     |
|-------------------------|--------------------------------------|------------------------|----------------|-------------|---------|------------|-----|
| Employee                |                                      | Empl ID<br>Empl Record | 0              |             |         |            |     |
| Work Location Details ⑦ |                                      |                        |                |             | Q    4  | ▲ 1 of 1 ∨ |     |
| *Effective Date         | 10/01/2021                           |                        |                |             |         | Go To Row  | + - |
| Effective Sequence      | 0                                    |                        | *Action        | Hire        |         | ~          |     |
| HR Status               | Active                               |                        | Reason         | Conversion  |         | ~          |     |
| Payroll Status          | Active                               |                        | *Job Indicator | Primary Job |         | ~          |     |
| Position Number         | DOT00025 <b>Q</b>                    | District Engineer      |                |             | Current |            |     |
|                         | Override Position D                  | Data                   |                |             |         |            |     |
| Position Entry Date     | 10/01/2021                           | cord                   |                |             |         |            |     |
| Regulatory Region       | USA                                  | United States          |                |             |         |            |     |
| Company                 | POIL                                 | VADe of Trans          | An point       | A           | 0 and 0 |            | A   |

- 7. Click the Add a New Row icon (+) to add a new effective dated row to the job record.
- 8. Click the **Effective Date Calendar** icon and select the applicable effective date. The effective date of the new row should equal the date the employee became eligible for telework.
- 9. Click the Action dropdown button and select "Data Change".
- 10. Click the Reason dropdown button and select "Data Change".

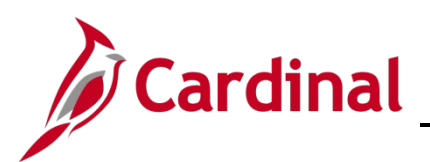

| Business Unit         | 50100           | VA Dept of Transportation | man                            |
|-----------------------|-----------------|---------------------------|--------------------------------|
| Department            | 14001           | Richmond Administration   |                                |
| Department Entry Date | 10/01/2021      |                           |                                |
| Location              | RI001           | Richmond District Office  |                                |
| Establishment ID      | VDOT Q          | Dept of Transportation    | Date Created 01/25/2023        |
| Last Start Date       | 10/01/2021      | STD Claim Number          |                                |
| Expected Job End Date |                 |                           |                                |
|                       |                 | Layoff Notice Date        |                                |
|                       |                 | Recall Eligib             | ility Flag                     |
| Turn Off A            | uto Pay         |                           |                                |
| ⊖ Yes                 | No              |                           |                                |
| Job Data              | Employment Data | Earnings Distribution     | Benefits Program Participation |
| Save Return to Search | Notify Refresh  |                           |                                |

**11.** Scroll down to the bottom of the page as needed and click the **Employment Data** link.

The **Employment Data** tab displays.

| Benefits Service Date<br>Seniority Pay Calc Date<br>Probation Date                                                         | 0 0verride 1 3 24<br>10/01/2021 0verride 1 3 24<br>10/01/2022 1<br>1 3 24 |              |
|----------------------------------------------------------------------------------------------------|---------------------------------------------------------------------------|--------------|
| Professional Experience Date                                                                                               | Last Verification Date                                                    |              |
| Business Title                                                                                                    | District Engineer     Position Phone                                      |              |
| *Employee Eligible for Te                                                                                                  | Tenure Status/Contract Type                                               |              |
| Alternate Leave Plan                                                                                                    | Alternate Work Schedule                                                   |              |
| VSDP Effective Date                                                                                                    |                                                                           |              |
| Agency Use Field 1                                                                                                    | Agency Use Field 2 Agency Use Field 3                                     |              |
| Person Employment Dates ⑦<br>Continuous State Service Date<br>Leave Eligibility Service Date<br>Previous Months Of Service |                                                                           |              |
| 🖻 🛄 USA                                                                                                    |                                                                           |              |
| Job Data                                                                                                    | Employment Data Earnings Distribution Benefits Program Participation      |              |
| Save Return to Search                                                                                                    | Notify Refresh Update/Display Inc                                         | lude History |

- **12.** Click the **\*Employee Eligible for Telework?** dropdown button and select "Employee Eligible for Telework".
- 13. Click the Save button.

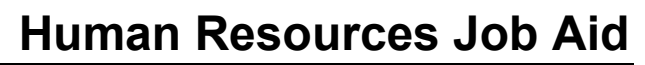

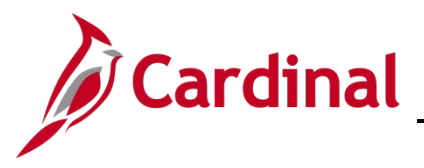

#### Adding a New Telework Agreement

Utilize the instructions in this section to add a Telework Agreement when one has not existed previously for the employee.

1. Navigate to the **Maintain Teleworkers** page using the following path:

#### Navigator > Workforce Administration > Job Information > Maintain Teleworkers

The Maintain Teleworkers page displays.

| Maintain Teleworkers                |                           |                                          |  |  |  |  |
|-------------------------------------|---------------------------|------------------------------------------|--|--|--|--|
| Enter any information you hav       | e and click Search. Leave | e fields blank for a list of all values. |  |  |  |  |
| Find an Existing Value              | <u>A</u> dd a New Value   |                                          |  |  |  |  |
| <ul> <li>Search Criteria</li> </ul> |                           |                                          |  |  |  |  |
| Empl ID                             | begins with 🖌             | Q                                        |  |  |  |  |
| Empl Record                         | = •                       | Q                                        |  |  |  |  |
| Name                                | begins with 🗸             |                                          |  |  |  |  |
| Last Name                           | begins with 🗸             |                                          |  |  |  |  |
| Second Last Name                    | begins with 🗸             |                                          |  |  |  |  |
| Alternate Character Name            | begins with 🗸             |                                          |  |  |  |  |
| Middle Name                         | begins with 🗸             |                                          |  |  |  |  |
| □ Include History □ Case Sensitive  |                           |                                          |  |  |  |  |
| Search Clear Bat                    | sic Search 📓 Save Sea     | arch Criteria                            |  |  |  |  |

2. Click the **Add a New Value** tab.

The **Add a New Value** tab displays.

| Maintain Teleworkers   |                 |
|------------------------|-----------------|
| Find an Existing Value | Add a New Value |
| Empl ID                | ٩               |
| Empl Record 0 Q        |                 |
|                        |                 |
| Add                    |                 |
|                        |                 |

- 3. Enter the applicable employee's Employee ID in the **Empl ID** field.
- 4. Enter the Employee Record number in the **Empl Record** field.
- 5. Click the **Add** button.

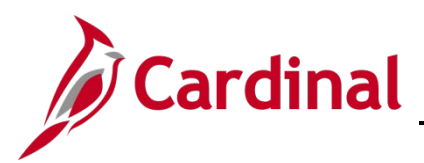

# Human Resources Job Aid

## HR351\_Managing Employee Teleworker Data

The Maintain Teleworkers page displays for the applicable employee.

| Telework Status       Employee       Empl ID       Empl Record       0         Job Information       Job Title       Gen Admin Manager IV       Position Title       District Engineer       Position Title       District Engineer       Full/Part Time       Position Eligible for Telework       Employee Eligible       for Telework?       Employee Eligible for Telework         Telework Details       Q       I       I       1 of 1 v       I       View All | New Windor<br>Empl Record 0<br>Eligible for Telework<br>ligible for Telework |
|----------------------------------------------------------------------------------------------------|------------------------------------------------------------------------------|
| Employee       Empl ID       Empl Record       0         Job Information       Job Title       Gen Admin Manager IV       Position Eligible for Telework       Position Eligible for Telework         Full/Part Time       Full-Time       Employee Eligible       for Telework?       Employee Eligible for Telework         Telework Details       Q       I       I       Iof1       Iview All                                                                     | Empl Record 0<br>Eligible for Telework<br>ligible for Telework               |
| Job Title       Gen Admin Manager IV         Position Title       District Engineer         Full/Part Time       Full-Time         Regular/Temporary       Regular         Telework Details       Q       I       I       I view All                                                                                                    | Eligible for Telework<br>ligible for Telework                                |
| Telework Details Q     4 4 1 of 1 v b b   View All                                                                                                    |                                                                              |
|                                                                                                    | of 1 View All                                                                |
| *Start Date 07/25/2022 iii *End Date 07/25/2023 iii +                                                                                                    |                                                                              |

- 6. Validate that the **Position Eligible for Telework** checkbox option is selected.
- 7. Validate that the **Employee is Eligible for Telework?** field displays a value of "Employee Eligible for Telework".

**Note**: If either of the fields above are ineligible, do not proceed with adding the agreement details. Return to the appropriate section in this Job Aid to verify and update the position record or employee job data.

- 8. Click the **Start Date Calendar** icon and select the date that the employee is approved to begin teleworking as indicated on the telework agreement. This field must be completed to save the agreement.
- 9. Click the **End Date Calendar** icon and select the date the telework agreement will end. This field must be completed to save the agreement.
- Enter the number of days the employee will be teleworking per week in the Approved Telework Days per Week field as indicated on the agreement. The field only allows values of "1" through "5". This field must be completed to save the agreement.
- 11. If the employee has out of state residency and requires a telework agreement, select the **Out of State** checkbox option. Otherwise, do not select this checkbox option.
- 12. Click the **Save** button.

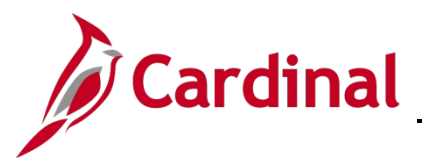

#### **Updating an Active Telework Agreement**

 Navigate to the Maintain Teleworkers page using the following path: Navigator > Workforce Administration > Job Information > Maintain Teleworkers

The Maintain Teleworkers Search page displays.

| Maintain Teleworkers     | S re and click Search. Leave fields blank for a list of all values. |
|--------------------------|---------------------------------------------------------------------|
| Find an Existing Value   | Add a New Value                                                     |
| ▼ Search Criteria        |                                                                     |
| Empl ID                  | begins with 🖌 🔍                                                     |
| Empl Record              | = • Q                                                               |
| Name                     | begins with 🖌                                                       |
| Last Name                | begins with 🖌                                                       |
| Second Last Name         | begins with 🗸                                                       |
| Alternate Character Name | begins with 🖌                                                       |
| Middle Name              | begins with v                                                       |
| □ Include History □ Case | Sensitive                                                           |
| Search Clear Ba          | sic Search 🦉 Save Search Criteria                                   |

- 2. Enter the applicable employee's Employee ID in the **Empl ID** field.
- 3. Enter the Employee Record in the **Empl Record**.
- 4. Click the **Search** button.

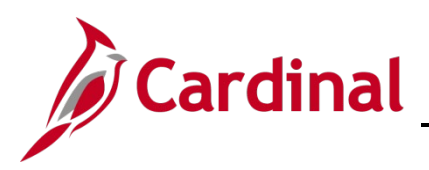

The **Maintain Teleworkers** page displays the employee's existing telework record.

| elework Details                    | Q   I I I of 1 v I View All |
|------------------------------------|-----------------------------|
| *Start Date 07/25/2022             | *End Date 01/10/2023 🗰 🗕    |
| *Approved Telework Days per Week 2 | □ Out of State              |
|                                    |                             |
|                                    |                             |
|                                    |                             |

5. Click the **End Date Calendar** icon and select the applicable date (one day prior to the new agreement start date).

**Note**: Telework agreement dates cannot overlap. Update the existing agreement End Date to the day before the new agreement start date.

6. Click the **Save** button.

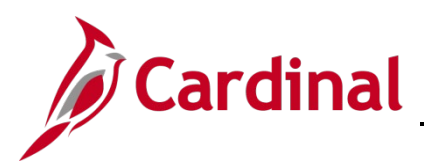

The Maintain Telework page refreshes with the updated end date.

| Felework Status                                       |                                           |                                                                   |                                | New |  |  |
|-------------------------------------------------------|-------------------------------------------|-------------------------------------------------------------------|--------------------------------|-----|--|--|
|                                                       | Employee                                  | Empl ID                                                           | Empl Record                    | 0   |  |  |
| Information                                           |                                           |                                                                   |                                |     |  |  |
| Job Title<br>Position Title                           | Gen Admin Manager IV<br>District Engineer |                                                                   | Position Eligible for Telework |     |  |  |
| Full/Part Time Full-Time<br>Regular/Temporary Regular |                                           | Employee Eligible<br>for Telework? Employee Eligible for Telework |                                |     |  |  |
| lework Details                                        |                                           | Q I                                                               | Id d 1 of 1 v 🕨 🕅 I View All   |     |  |  |
| *Start Date 07/25/2022                                |                                           | ۴E                                                                | nd Date 01/10/2023 📰 🛨 🗖       |     |  |  |
|                                                       |                                           |                                                                   |                                |     |  |  |
|                                                       |                                           |                                                                   |                                |     |  |  |

7. Click the Add a New Row icon (+) within the Telework Details section.

The Maintain Teleworkers page refreshes and a new row displays in the Telework Details section.

| Telework Details             | Q   I I I I 2 of 2 V I View All    |
|------------------------------|------------------------------------|
| *Start Date 01/11/2023       | *End Date 07/25/2023 📰 🕂 -         |
|                              |                                    |
| Save Return to Search Notify | Add Update/Display Include History |

**Note**: When the new row displays, the row count increments by 1 and the information from the previous row is copied.

- 8. Click the **Start Date Calendar** icon and select the date the employee is approved to begin teleworking as indicated on the new telework agreement. This is required in order to update the telework agreement.
- 9. Click the **End Date Calendar** icon and select the date the telework agreement will end as indicated on the new telework agreement. This is also required in order to update the telework agreement.

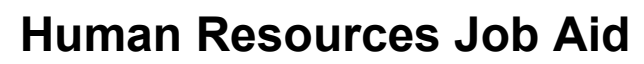

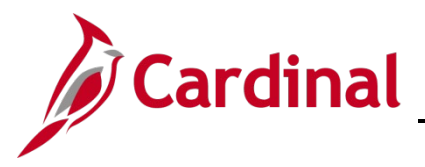

- 10. Enter the number of days the employee will be teleworking per week in the **Approved Telework Days per Week** field per the new agreement. The field only allows values of "1" through "5". This field must be completed to save the agreement.
- 11. If the employee has out of state residency and requires a telework agreement, select the **Out of State** checkbox option. Otherwise, do not select this checkbox option.
- 12. Click the **Save** button.

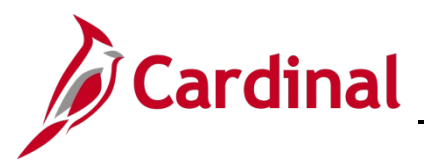

# Human Resources Job Aid

## HR351\_Managing Employee Teleworker Data

#### Updating an Employee to Ineligible for Telework

1. Navigate to the **Maintain Telework** page using the following path:

#### Navigator > Workforce Administration > Job Information > Maintain Teleworkers

The Maintain Teleworkers search page displays.

| Maintain Teleworkers<br>Enter any information you hav | <b>5</b><br>re and click Search. Leave fields blank for a list of all val | ues. |
|-------------------------------------------------------|---------------------------------------------------------------------------|------|
| Find an Existing Value                                | Add a New Value                                                           |      |
| ▼ Search Criteria                                     | _                                                                         |      |
| Empl ID                                               | begins with 🗸                                                             |      |
| Empl Record                                           | = • Q                                                                     |      |
| Name                                                  | begins with 🖌                                                             |      |
| Last Name                                             | begins with V                                                             |      |
| Second Last Name                                      | begins with 🗸                                                             |      |
| Alternate Character Name                              | begins with 🗸                                                             |      |
| Middle Name                                           | begins with 🗸                                                             |      |
| □Include History □Case                                | Sensitive                                                                 |      |
| Search Clear Ba                                       | sic Search 🖉 Save Search Criteria                                         |      |

- 2. Enter the applicable employee's Employee ID in the **Empl ID** field.
- 3. Click the **Search** button.

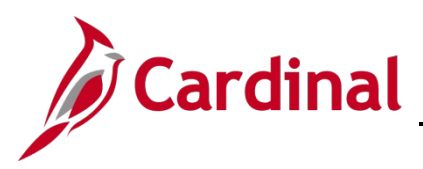

The Maintain Teleworkers page displays.

| Telework Status                               |                                                        |               |                  |                                |
|-----------------------------------------------|--------------------------------------------------------|---------------|------------------|--------------------------------|
|                                               | Employee                                               | Empl ID       |                  | Empl Record 0                  |
| Job Information                               |                                                        |               |                  |                                |
| Job Title<br>Position Title<br>Full/Part Time | Gen Admin Manager IV<br>District Engineer<br>Full-Time |               | Positi           | on Eligible for Telework       |
| Regular/Temporary                             | Regular                                                | Employee Elig | jible<br>Employe | e Eligible for Telework        |
| Telework Details                              |                                                        | Q             | ∢ ∢ (            | 1 of 2 🗸 🕨 🕨 I View All        |
| *Approved Telework                            | *Start Date 01/11/2023                                 | [             | *End Date 01/2   | 20/2023 📰 🕂 🗕                  |
| Save Return to                                | Search Notify                                          |               | Add              | Jpdate/Display Include History |

- 4. Click the **End Date Calendar** icon and select the date that the employee became ineligible for telework.
- 5. Click **Save** button.
- 6. Navigate to the **Job Data** page using the following path:

Navigator > Workforce Administration > Job Information > Job Data

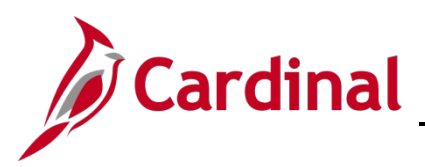

The Job Data search page displays.

| Find an Existing Value   |                              |
|--------------------------|------------------------------|
| Search Criteria          |                              |
| Empl ID                  | begins with 🗸                |
| Empl Record              | = •                          |
| Name                     | begins with 🖌                |
| Last Name                | begins with 🖌                |
| Second Last Name         | begins with 🖌                |
| Alternate Character Name | begins with 🖌                |
| Middle Name              | begins with 🗸                |
| Include History          | ect History 🛛 Case Sensitive |

- 7. Enter the applicable employee's Employee ID in the **Empl ID** field.
- 8. Click the **Search** button.

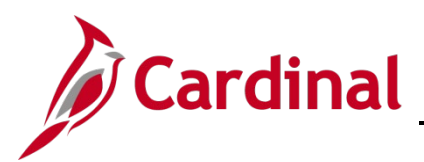

The Job Data page displays with the Work Location tab displayed by default.

| Vork Location <u>J</u> ob Informa        | ition Job <u>L</u> abor <u>P</u> a   | yroll <u>S</u> alary Plan | <u>C</u> ompens | ation                   |              |       |
|------------------------------------------|--------------------------------------|---------------------------|-----------------|-------------------------|--------------|-------|
|                                          |                                      | Empl ID                   |                 |                         |              |       |
| ployee                                   |                                      | Empl Record (             | )               |                         |              |       |
| /ork Location Details ⑦                  |                                      |                           |                 |                         | Q     1 of 2 | • • • |
| *Effective Date                          | 01/21/2023                           |                           |                 |                         | Go To Row    | + -   |
| Effective Sequence                       | 0                                    | ]                         | *Action         | Data Change             | ~            |       |
| HR Status                                | Active                               |                           | Reason          | Data Change             | ~            |       |
| Payroll Status                           | Active                               | *J.                       | ob Indicator    | Primary Job             | ~            |       |
| Position Number                          | DOT00025 <b>Q</b>                    | District Engineer         |                 |                         | Current      |       |
|                                          | Override Position                    | Data                      |                 |                         |              |       |
| Position Entry Date                      | 10/01/2021<br>Position Management Re | ecord                     |                 |                         |              |       |
| Regulatory Region                        | USA                                  | United States             |                 |                         |              |       |
| Company                                  | DOT                                  | VA Dept of Transport      | ation           |                         |              |       |
| Business Unit                            | 50100                                | VA Dept of Transport      | ation           |                         |              |       |
| Department                               | 14001                                | Richmond Administra       | tion            |                         |              |       |
| Department Entry Date                    | 10/01/2021                           |                           |                 |                         |              |       |
| Location                                 | RI001                                | Richmond District Of      | fice            |                         |              |       |
| Establishment ID                         | VDOT Q                               | Dept of Transportation    | n               | Date Created            | d 01/23/2023 |       |
| Last Start Date<br>Expected Job End Date | 10/01/2021                           |                           | STD C           | aim Number              |              |       |
|                                          |                                      |                           | -               | Recall Eligibility Flag |              |       |
| Turn Off Δι                              | uto Pav                              |                           |                 |                         |              |       |
| OYes                                     | © No                                 |                           |                 |                         |              |       |
|                                          |                                      |                           |                 |                         |              |       |

- 9. Click the Add a New Row icon (+).
- 10. Click the **Effective Date Calendar** icon and select the date that the employee became ineligible for telework.
- 11. Click the **Action** dropdown button and select "Data Change".
- 12. Click the **Reason** dropdown button and select "Data Change".
- 13. Scroll down to the bottom of the page as needed and click the **Employment Data** link.

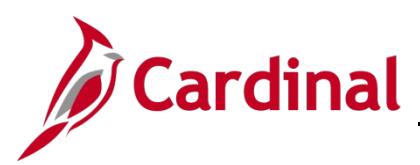

#### The **Employment Data** page displays.

| Company Seniority Date<br>Benefits Service Date<br>Seniority Pay Calc Date<br>Probation Date                               | 10/01/2021<br>10/01/2021<br>10/01/2022 | Override<br>Override<br>Override |                      | 0<br>3<br>3  | 0<br>24<br>24     | Muni                    |                 |
|----------------------------------------------------------------------------------------------------|----------------------------------------|----------------------------------|----------------------|--------------|-------------------|-------------------------|-----------------|
| Professional Experience Date                                                                                               |                                        |                                  | Last Verif           | cation Date  |                   |                         |                 |
| Business Title                                                                                                    | District Engineer                      |                                  | Pos                  | ition Phone  |                   |                         |                 |
| *Employee Eligible for Tel                                                                                                 | lework? Emp                            | loyee Inelig for Tel             | ework 🗸              | Tenure Statu | s/Contract Type   | ~                       |                 |
| Alternate Leave Plan                                                                                                    |                                        | Alternate We                     | ork Schedule         |              |                   |                         |                 |
| VSDP Effective Date                                                                                                    | İ                                      |                                  |                      |              |                   |                         |                 |
| Agency Use Field 1                                                                                                    | Ag                                     | ency Use Field 2                 |                      | A            | gency Use Field 3 |                         |                 |
| Person Employment Dates ③<br>Continuous State Service Date<br>Leave Eligibility Service Date<br>Previous Months Of Service |                                        |                                  |                      |              |                   |                         |                 |
| P 🛄 USA                                                                                                    |                                        |                                  |                      |              |                   |                         |                 |
| Job Data E                                                                                                    | mployment Data                         | E                                | arnings Distribution | n            | Benefit           | s Program Participation |                 |
| Save Return to Search                                                                                                    | Notify Refresh                         | 1                                |                      |              |                   | Update/Display          | Include History |

- 14. Click the **Employee Eligible for Telework?** dropdown button and select "Employee Inelig for Telework".
- 15. Click the **Save** button.

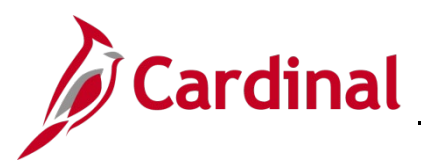

## Employee Eligible for Telework? Values and Descriptions

| Telework Eligibility Status    | When to Use                                                                                                    |
|--------------------------------|----------------------------------------------------------------------------------------------------|
| Employee Eligible for Telework | Required when an employee is eligible to telework.                                                                                                    |
| Employee Inelig for Telework   | Required if the employee is <b>Not</b> eligible for telework.                                                                                              |
| Mobile Worker                  | Select if the employee works a clear majority of their planned schedule in the "field". A Telework agreement is <b>Not</b> required and cannot be entered. |